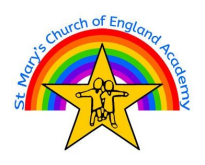

## How to Add Suffolk Public Libraries to your SORA Account

1) Click on the 3 lines in the top right hand corner of the screen:

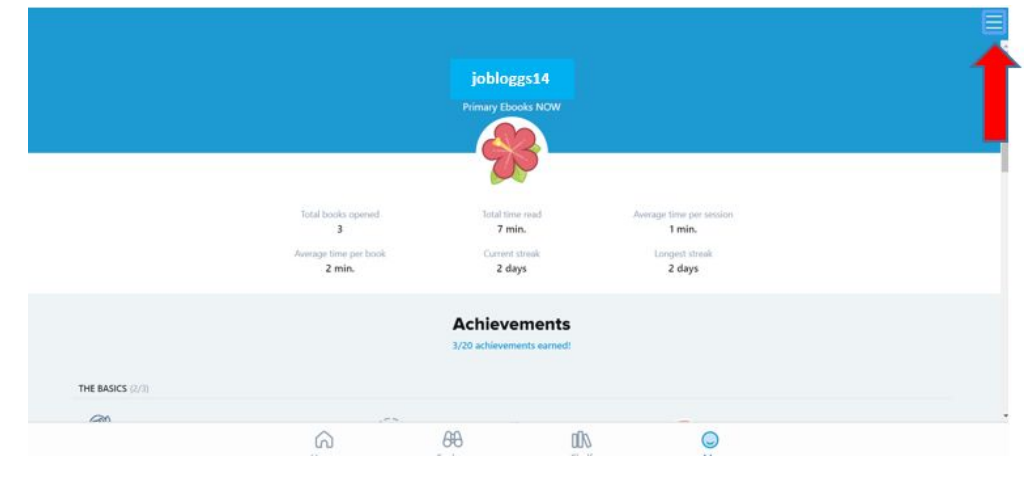

2) Click on Add a public library:

| LIBRARIES              | Edit |
|------------------------|------|
| Primary Ebooks NO      | W    |
|                        |      |
| + Add a public library |      |
| General settings       |      |
| Hold settings          |      |
| 🗘 Download settings    |      |
| Help                   |      |
| G Sign out             |      |
|                        |      |

3) Start to type in Suffolk Libraries:

| 🔍 Suffolk Li                     | Ø                                                                                    |
|----------------------------------|--------------------------------------------------------------------------------------|
| MATCHING LIBRARIES               |                                                                                      |
| Suffolk Libraries                | Libraries NI                                                                         |
| lpswich, England, United Kingdom | Suffolk Library<br>Stewartstown Road<br>Belfast, Northern Ireland, United<br>Kingdom |
| This is my library               | This is my library                                                                   |

4) Once you have added Suffolk Libraries, you will be able to search their collections, you must be a member with a membership number to borrow any books from this part of the SORA App.